Purchasing Courseware from

### CENGAGE estore

Visit the link provided by your professor. cengageasiaestore.com/xx/xxxxxxxxx

2

Check if the title shown is the same as your prescribed courseware.

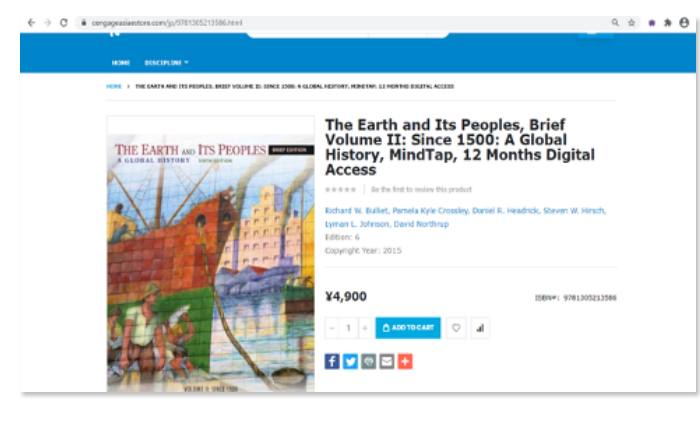

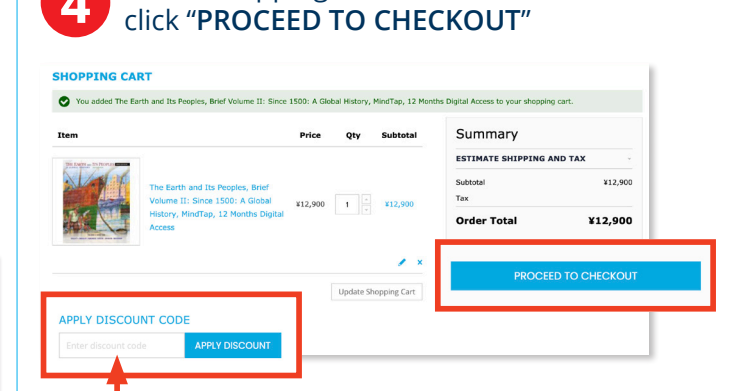

At the shopping cart,

Enter the discount code **JPNPC2022SP** and make sure the correct discounted price is displayed. The difference is non-refundable.

| D |  |
|---|--|

Complete the form on the checkout page. Please use your institutional mail address.

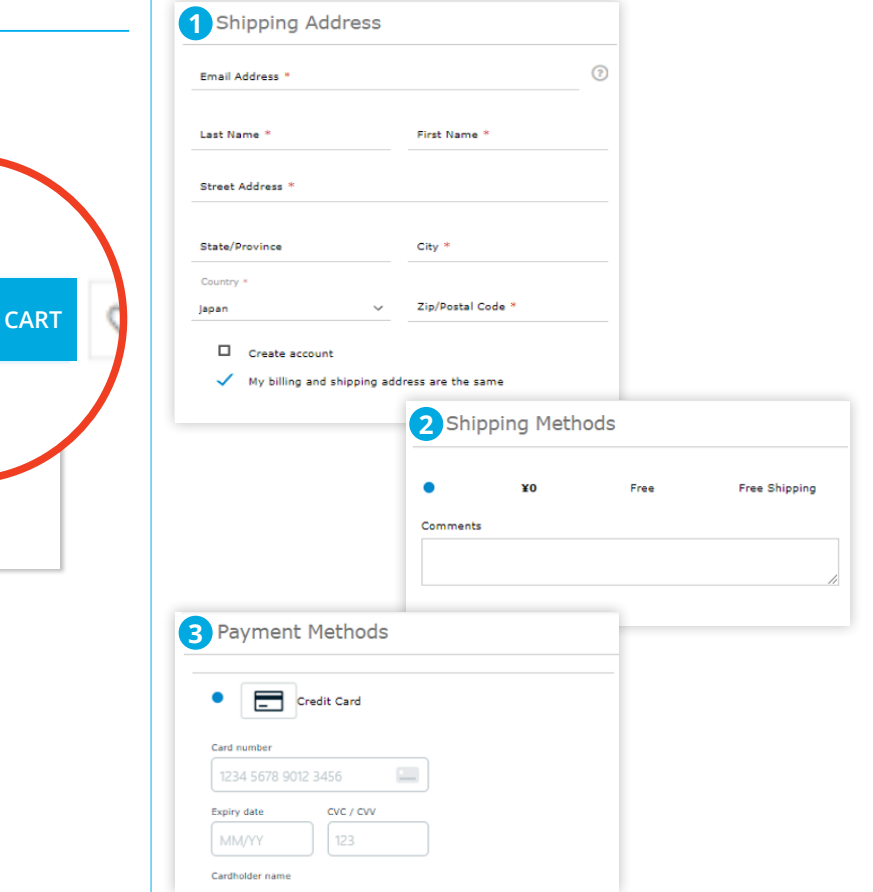

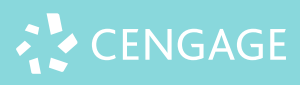

<page-header>

Click "ADD TO CART"

## Purchasing Courseware from

# CENGAGE eSTORE

6

After completing the form and agreeing to the terms and conditions, click "PLACE ORDER"

| Shipping Address   Brail Address   Brail Address   Brai                                                                                                    | eady have an account? Cick here to login                    |                                      |
|----------------------------------------------------------------------------------------------------|-------------------------------------------------------------|--------------------------------------|
| Email Address -     Email Address -     E                                                                                                    | <ol> <li>Shipping Address</li> </ol>                        |                                      |
| Las have - Pic have -<br>Bree Advass -<br>Bree Advass -<br>Bree A | Email Address -                                             | Order Summary                        |
|                                                                                                    | Last Name - First Name -                                    | 1 ITEM IN CART<br>Cart Substral 24.9 |
|                                                                                                    | Street Address *                                            | Regive                               |
| Convex account     Convex account     Convex a                                                                                                    | Sata Province City -                                        | - for a code                         |
| Create activit Vey bling and reasoning address are the same Vey bling and reasoning address are the same Vey bling methods PLACE ORDER Vey bling Vey free Vey bling Vey bling V                                                                                                    | Country F                                                   | Ty Discourse                         |
| thy billing and channel with the serve and     Eagree with teams and conditions     Shipping Methods     PLACE ORDER                                                                                                    | Create account.                                             | Register for revolution              |
| Shipping Methods     PLACE ORDER                                                                                                    | $\checkmark$ . Wy billing and shipping address are the same | Tagree with terms and conditions     |
| 12 Free Free Dia                                                                                                    | Shipping Methods                                            | PLACE ORDER                          |
| - Guaranteed SAFE Cher                                                                                                    | • ¥0 Free Free                                              | - Guaranteed SAEE Checks             |
|                                                                                                    | Commerca                                                    |                                      |
|                                                                                                    |                                                             |                                      |

7

After you have successfully made your purchase, you will receive the following three emails from us. These emails will be sent to the email address provided during checkout. (It may take a few minutes for you to receive them)

#### **Email 1: Order Confirmation**

| Your Order #50000                                                                         | 000025                                          |          |        |
|-------------------------------------------------------------------------------------------|-------------------------------------------------|----------|--------|
| Billing Info                                                                              | Shipping Info                                   |          |        |
| Miki Ishihara<br>Japan                                                                    | Miki Ishihara<br>Japan                          |          |        |
| Payment Method                                                                            | Shipping Method                                 |          |        |
| Credit Card                                                                               | Free Shipping - Free                            |          |        |
| Items                                                                                     |                                                 | Qty      | Price  |
| The Earth and Its Peoples, Brief<br>MindTap, 12 Months Digital Acco<br>SKU: 9781305213586 | Volume II: Since 1500: A Global History,<br>ess | 1        | ¥4,900 |
|                                                                                           |                                                 | Subtotal | ¥4.900 |

#### Email 2: Invoice

Thank you for your order from Cengage Asia eStore. If you have questions, email us at hedjapan@cengage.jp

Your Invoice #5000000015 for Order #500000025

| The Earth and Its Peoples, Brief Vo<br>MindTap, 12 Months Digital Access<br>SKU: 9781305213586 | lume II: Since 1500: A Global History,<br>; | 1 | ¥4,900   |
|------------------------------------------------------------------------------------------------|---------------------------------------------|---|----------|
| items                                                                                          |                                             |   | Subtotal |
| Credit Card                                                                                    | Free Shipping - Free                        |   |          |
| Payment Method                                                                                 | Shipping Method                             |   |          |
| Miki Ishihara<br>Japan                                                                         | Miki Ishihara<br>Japan                      |   |          |
| Billing Info                                                                                   | Shipping Info                               |   |          |

### Email 3: Access code with Registration information

| Thank you for your order from Cengage Asia eStore.                                                                                                    |
|----------------------------------------------------------------------------------------------------|
| Access Code: PPHW76VP5SZ3V3                                                                                                    |
| The Earth and Its Peoples, Brief Volume II: Since 1500: A Global History, MindTap, 12 Months Digital<br>Access                                                                                                    |
| To register your access code. visit http://access.cengageasia.com<br>For detailed step-by-step instructions on how to register your access code:<br>http://images.learn.cengage.com/Web/CengageLearning/nc/%78e8d88ac3-1ed3-4783-b23f-<br>c5657d638d9a%7D_HED_startstrong_MT_4A.pdf |
| If you require technical support, please email asia.techsupport@cengage.com.<br>If you have questions about your order, please email hedjapan@cengage.jp                                                                                                    |
|                                                                                                    |

% To access your courseware, follow the registration instructions sent with your access code.

% Non-returnable. Please make sure that the product is correct for your course.

E-mail: jp.hedtechsupport@cengage.com

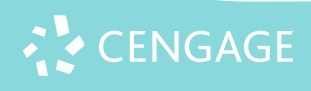